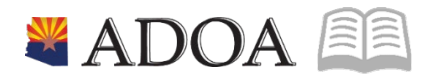

# HRIS – Human Resources Information Solution **RESOURCE GUIDE:** AGENCY ORG STRUCTURE MAINTENANCE - ASSIGNING SUPERVISOR CODES (ZP04.1)

## AGENCY ORG STRUCTURE MAINTENANCE -ASSIGNING SUPERVISOR CODES (ZP04.1)

## Table of Contents

| SUPERVISOR CODE INTRODUCTION | 3 |
|------------------------------|---|
| POSITION FORM (ZP04.1)       | 5 |
| STEPS 1-9 OF 12              | 5 |
| POSITION FORM (ZP04.1)       | 7 |
| STEPS 10-12 OF 12            | 7 |

#### Supervisor Code Introduction

In the HRIS System, codes are required to identify supervisor/subordinate-reporting relationships. These are used to set up Manager and Employee Self Service, and workflow. The codes outline employee files accessible by a Supervisor within Manager Self Service. In addition, these codes determine the routing process for actions that need to flow through the supervisor in order to complete a review/approval process.

Two codes are used in HRIS to accomplish this.

• Link to Supervisor: Identifies those positions with supervisory responsibilities such as approval authority (i.e., review and sign-off) on personnel actions, time and attendance, and personnel evaluations. Only positions that have other positions reporting to them have a Link to Supervisor code

• **Direct Supervisor:** Identifies which position a position reports too. Every position requires a Direct Supervisor code. The Direct Supervisor code identifies the position (employee) that the defined position reports too.

It is mandatory that all positions have a valid Direct Supervisor code attached, although not every position will have a Link to Supervisor code. Only positions that are supervisory positions will use the Link to Supervisor field. Essentially everyone has a supervisor but not everyone is a supervisor.

Supervisor codes must follow a pre-defined format to be appropriately setup in HRIS. The format is as follows:

#### XXXXXYYZZZ

XXXXX represents the five-character agency process level.

**YY** represents the two-digit management level. The management level designations are:

| 01 | Governor                        |
|----|---------------------------------|
| 10 | Director                        |
| 20 | Deputy Director                 |
| 30 | Assistant / Division Director   |
| 40 | Program Administrator           |
| 50 | Assistant Program Administrator |
| 60 | Manager II                      |
| 70 | Manager I                       |
| 80 | Supervisor II                   |
| 90 | Supervisor I                    |

**ZZZ** represents a three character field that is unique. The field may consist of letters, numbers or a combination.

• **Example:** John Smith is the director at ADOT in process level DT123. His executive staff assistant is Julie Singer, who has no one reporting to her. John Smith reports to the Governor, Jan Napo, which makes his Direct Supervisor code GV10001001, and he has employees who report directly to him. His Link to Supervisor code is DT12310001. Julie Singer has a Direct Supervisor code of DT12310001 and no Link to Supervisor code.

| Employee      | Direct Supervisor | Link to Supervisor |
|---------------|-------------------|--------------------|
| Napo, Jan     | GV10001001        | GV10001001         |
| Smith, John   | GV10001001        | DT12310001         |
| Singer, Julie | DT12310001        |                    |

**Each supervisor code must be unique.** To ensure the codes remain unique, the Direct Supervisor codes will be established by using the *Supervisor Form (HR07.1)*.

# Note: to update the employee assigned to the code, or the Link to Supervisor field, you must be using the Position Maintenance Form (ZP02.1) to make the necessary changes.

Once the supervisor code has been created on the **Supervisor Form (HR07.1)**, the code must be assigned to the applicable position. The code can be assigned to the position by using the **Position Maintenance Form (ZP02.1)** or by using the **Position Supervisor Code Maintenance Form (ZP04.1)**. Every position that reports to this supervisor must be updated with the correct Direct Supervisor code.

### Position Form (ZP04.1)

(Image 1)

| ≡ Menu                                                                                                    |                                                                     | Q 🔻 zp04.1 🛛 🗙 Go 🏫 |  |  |  |
|----------------------------------------------------------------------------------------------------|---------------------------------------------------------------------|---------------------|--|--|--|
| ZP04.1 - Position - PROD                                                                                      |                                                                     |                     |  |  |  |
| Data View 🔻 🛛 Special Actions 🔻 🕂 Add 🖉 Change 👸                                                              | j Delete 🖪 Previous 🕼 Inquire 🕨 Next 🛛 Inqu                         | uire   🔻            |  |  |  |
| Pri                                                                                                    | Company QE   cess Level QE   Employee    Position QE   Effective QE |                     |  |  |  |
| Update                                                                                                    | mployees, Y▼                                                        |                     |  |  |  |
| Main                                                                                                    |                                                                     |                     |  |  |  |
| Reason Status 1<br>Direct Supervisor Link to Supervisor User Level<br>Addr1<br>Addr2<br>City,St,Zip<br>County | Q₽   Q₽   Q₽   Q₽   Q₽                                              |                     |  |  |  |
| User                                                                                                    | Fields                                                              | Base Currency       |  |  |  |
| [15:31:31 - ZP04.1 ] Ready                                                                                    |                                                                     | $\uparrow$          |  |  |  |

#### Steps 1-9 of 12

#### (Image 1, Table 1)

| No. | HRIS Field               | Required<br>(R)<br>Optional<br>(O) | Step / Action                                                                                              | Expected Results                                                         | Notes / Additional Information                                                       |
|-----|--------------------------|------------------------------------|----------------------------------------------------------------------------------------------------|--------------------------------------------------------------------------|--------------------------------------------------------------------------------------|
| 1   | Search Box               | R                                  | Type <b>ZP04</b> in the<br>Search Box.                                                                     | The Position<br>Supervisor Code<br>Maintenance<br>(ZP04.1) will<br>open. | There is one page on this form,<br>the Main tab.                                     |
| 2   | <b>Company</b><br>field  | R                                  | Type <b>1</b> in<br><b>Company</b> field.                                                                  |                                                                          | All forms/actions must contain<br>a 1 in the<br>Company Field.                       |
| 3   | Process<br>Level field   | R                                  | Type or select<br>from the drop<br>down menu the<br>Process Level<br>where the<br>position is<br>assigned. |                                                                          | Process Level must be entered<br>first in order to bring up<br>Position Information. |
| 4   | <b>Employee</b><br>field | N/A                                | This will display<br>the employee<br>that is currently                                                     |                                                                          | Fields is display only.                                                              |

AGENCY ORG STRUCTURE

| No. | HRIS Field                               | Required<br>(R)<br>Optional<br>(O) | Step / Action                                                                                                    | Expected Results                                                            | Notes / Additional Information                                                                                                    |
|-----|------------------------------------------|------------------------------------|----------------------------------------------------------------------------------------------------|-----------------------------------------------------------------------------|----------------------------------------------------------------------------------------------------|
|     |                                          |                                    | in the position                                                                                                    |                                                                             |                                                                                                    |
| 5   | Position field                           | R                                  | Type or select<br>from the drop<br>down menu the<br>Position Code                                                                                                    | The Position Code<br>will fill in and the<br>position title will<br>appear. | If using the drop down menu,<br>you will see all position codes<br>displayed, but you will only be<br>able to select, view and<br>change the Direct Supervisor<br>Code for positions associated<br>with the Process Level from<br>step 3. In addition, you will<br>only see the positions in<br>which your security is<br>allowed. |
| 6   | <b>Effective</b><br>field – First<br>Box | N/A                                | This field cannot<br>be changed on<br>the ZP04.                                                                                                    |                                                                             | Because the effective date of<br>the Position remains the<br>same, any field changes will<br>appear as if they occurred on<br>the original effective date.                                                                                                    |
| 7   | Inquire or<br>Next Buttons               | R                                  | Click <b>Inquire</b> if<br>the effective<br>date is<br>populated.<br>Click <b>Next</b> if the<br>effective date is<br>unknown – this<br>will bring up the<br>most recent<br>record. | "Inquiry<br>complete" will<br>appear in the<br>lower left corner.           | If you select a position code<br>that does not match the<br>process level, you will see the<br>message "Record does not<br>exist" in the lower left corner<br>when you click <b>Next</b> or<br><b>Inquire</b> .                                                                                                    |
| 8   | Reason field                             | 0                                  | The reason will<br>always be SPVR<br>CHG                                                                                                    |                                                                             | Field is display only and the<br>Reason code will be filled in<br>by the program when the<br>Change button is clicked.                                                                                                    |
| 9   | Status field                             | N/A                                | Field already<br>displays the<br>position status.<br>No action is<br>necessary.                                                                                                    |                                                                             | <b>Status</b> field cannot be changed on this form. Display only.                                                                                                    |

### Position Form (ZP04.1)

(Image 1)

| ≡ Menu                                       |                                                  | ≠ zp04.1 × Go 冷 |
|----------------------------------------------|--------------------------------------------------|-----------------|
|                                              | ZP04.1 - Position - PROD                         | +               |
| Data View 🔻 Special Actions 👻 🕂 Add 🖉 Change | 📅 Delete 🖪 Previous 🔍 Inquire 🕨 Next 🛛 Inquire 🔻 |                 |
|                                              | Company 1QE STATE OF ARIZONA                     |                 |
|                                              | Process Level Q <sup>2</sup>                     |                 |
|                                              | Employee                                         |                 |
|                                              | Position qa                                      |                 |
|                                              | Effective QE -                                   |                 |
| U                                            | late Employees, Y V                              |                 |
| Main                                         |                                                  |                 |
|                                              |                                                  |                 |
| Reason                                       | QI                                               |                 |
| Status                                       | 1                                                |                 |
| Direct Supervisor                            | QĒ                                               |                 |
| Link to Supervisor                           |                                                  |                 |
| User Level                                   | QĒ                                               |                 |
|                                              |                                                  | <               |
| Addr1                                        |                                                  |                 |
| Addrz                                        |                                                  |                 |
| City,st,Zip                                  |                                                  |                 |
| County                                       |                                                  |                 |
|                                              |                                                  |                 |
|                                              | User Fields B                                    | ase Currency    |
|                                              |                                                  |                 |
| [07:11:20 - ZP04.1] Ready                    |                                                  | Υ               |

#### Steps 10-12 of 12

(Image 1, Table 2)

| No. | HRIS Field                     | Required<br>(R)<br>Optional<br>(O) | Step / Action                                                                                                    | Expected Results                                           | Notes / Additional<br>Information                                                                                                    |
|-----|--------------------------------|------------------------------------|----------------------------------------------------------------------------------------------------|------------------------------------------------------------|----------------------------------------------------------------------------------------------------|
| 10  | Direct<br>Supervisor<br>field  | R                                  | Type or select from<br>the drop down menu<br>the updated<br>supervisor code the<br>position reports too.                                                                                  |                                                            | If the name attached to<br>the code is incorrect or not<br>as expected, please do not<br>complete the change;<br>contact your Agency HR<br>for clarification. |
| 11  | Link to<br>Supervisor<br>field | 0                                  | Type or select from<br>the drop down menu<br>the supervisor code<br>that corresponds to<br>this position.<br>This field will be blank<br>if the position is not in<br>a supervisory role. |                                                            |                                                                                                    |
| 12  | Change Button                  | R                                  | Click <b>Change</b> to save<br>the updates to the<br>position.                                                                                                    | See 'Change<br>Complete-Continue'<br>in lower left corner. |                                                                                                    |

AGENCY ORG STRUCTURE